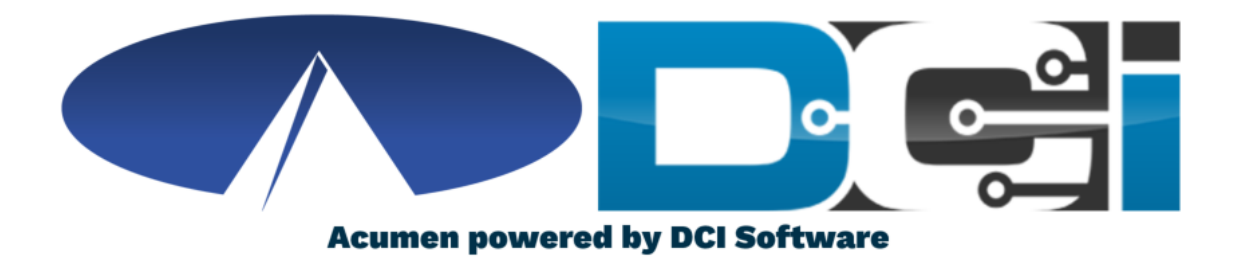

#### **Mobile App Guide**

**No Client Verification** 

#### Welcome to Acumen!

#### Thank you for joining the Acumen Family!

Acumen Fiscal Agent facilitates freedom, choice and opportunity through innovative fiscal agent solutions.

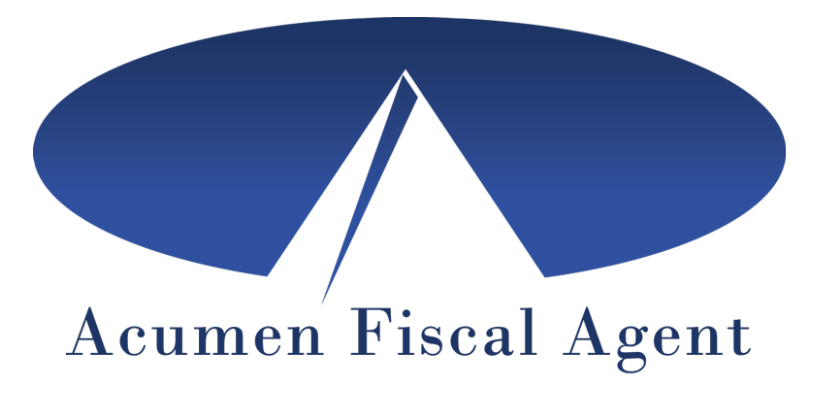

Helping create a positive, long lasting impact on people's lives.

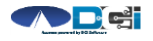

### What is DCI?

DCI is an online platform to help manage Employee Time and Service Budget

- Better tools for both Employers & Employees
- Quick & easy time entry & payroll processing

DCI will also helps keep you compliant with the 21<sup>st</sup> Century Cures Act

• Our EVV compliant time entry options will help you meet all of the new requirements

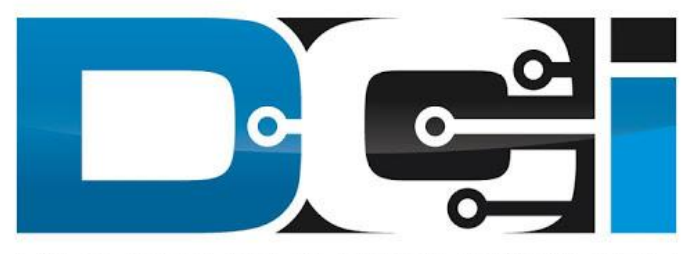

DIRECT CARE INNOVATIONS

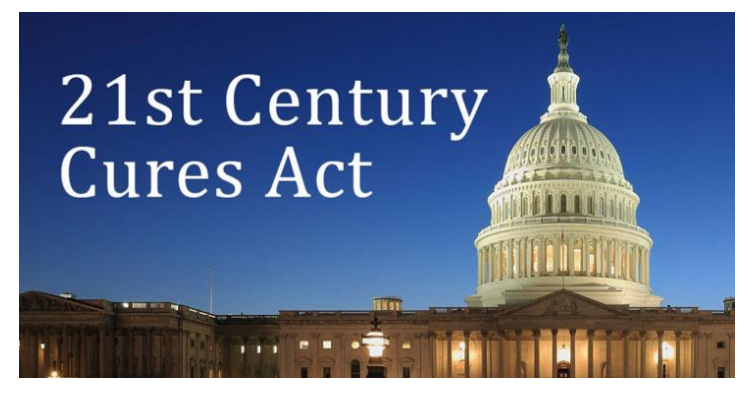

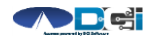

#### DCI Mobile App

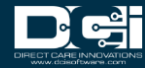

### **Mobile App Basics**

- The DCI Mobile App is meant for Real-Time Entry
  - Clocking In/Out of each shift
- Time Management is done in the DCI Web Portal
  - ER/DR will review time in DCI Web Portal
- Not all services require Client Verification
  - Employers will approve punches in the DCI Web Portal
- Check with Acumen for your state's requirements
  - See the <u>Mobile App Guide</u> if EVV is required

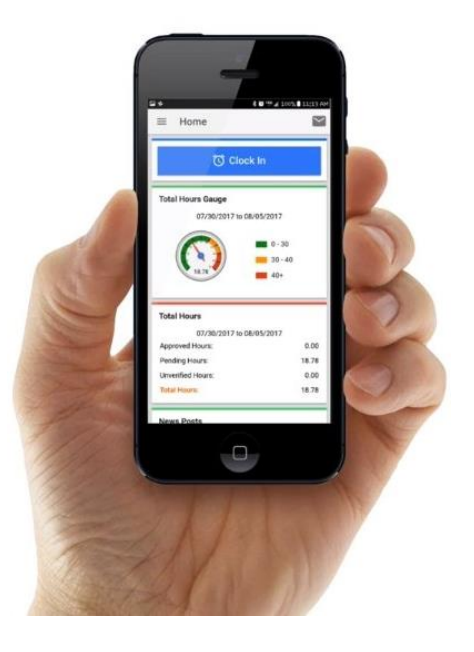

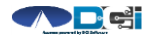

#### **Download DCI Mobile EVV**

1. Download the **DCI Mobile EVV** App

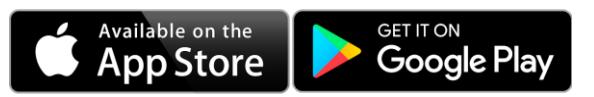

2. Set App Permissions

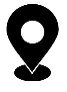

- Location is Required

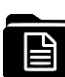

- Media access is not necessary
- 3. Enter System Identifier: 228636
- 4. Select Next to login

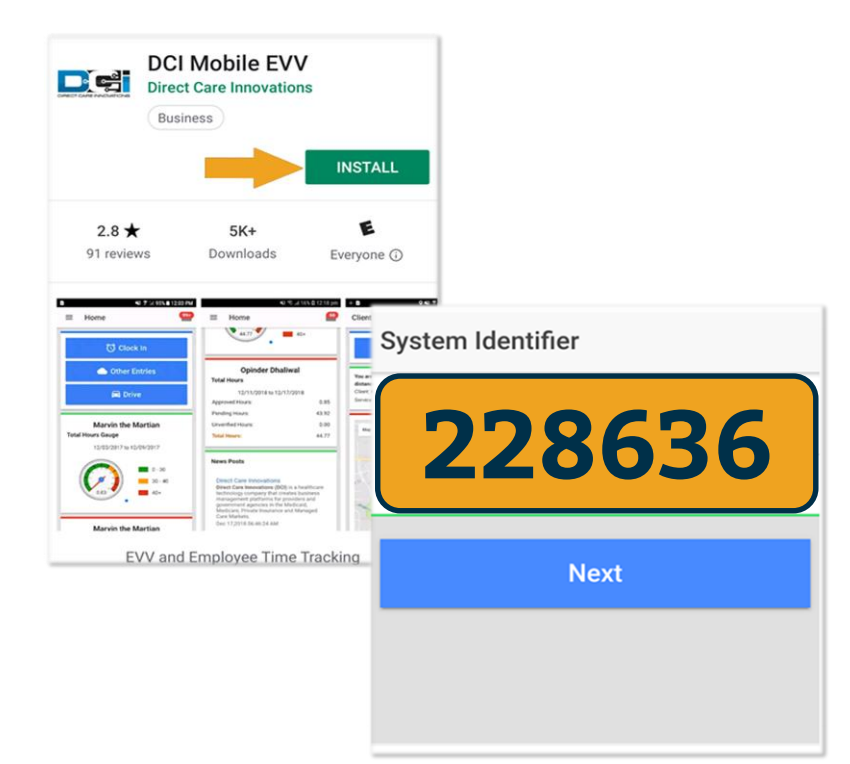

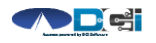

#### Log into the DCI Mobile App

- Enter Employee credentials
  - Provided by Acumen on GTG Letter
- Select Login to access Mobile App
- Select "Remember Me" on your device
- Use Forgot Password link if necessary
  - Requires a valid email on file
- Contact Acumen with any login issues

| Login                   |  |  |  |  |
|-------------------------|--|--|--|--|
|                         |  |  |  |  |
| Firstname.Lastname.1234 |  |  |  |  |
| Acumen.Lastname.XXXX 📎  |  |  |  |  |
| Remember me             |  |  |  |  |
| Login                   |  |  |  |  |
| Forgot Password?        |  |  |  |  |

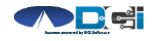

## **Mobile App Home Page**

- 1. Menu Button
  - Use to navigate in Mobile App
- 2. Clock In Button
  - Begin Clock In/Out process
    - See next slide for details
- 3. Overtime Gauge
  - Shows OT hours
    - Not applicable in all states
- 4. Total Hours Breakdown
  - Shows the current calendar week
- 5. News Posts
  - Will show relevant updates

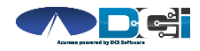

| Proprietary | and | Confidential: | Do | Not | Distribute |
|-------------|-----|---------------|----|-----|------------|
|-------------|-----|---------------|----|-----|------------|

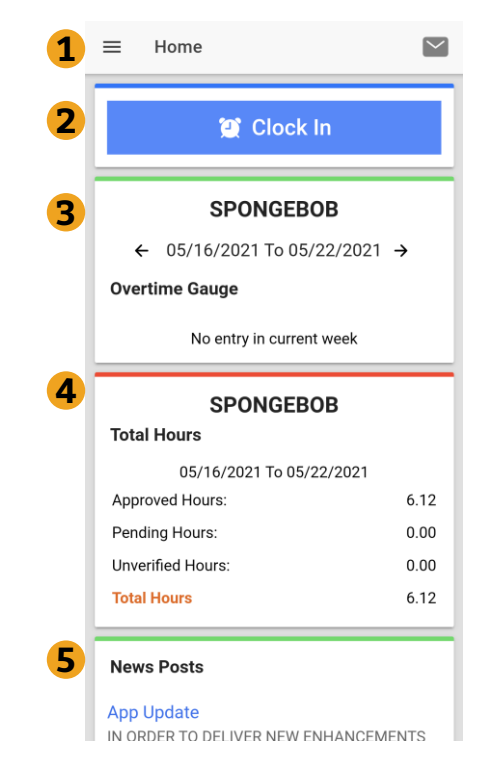

## **Clock In on Mobile App**

- 1. Tap Blue Clock In Button
- 2. Select Client Name
  - Auto-filled for a single client
- 3. Select Service Code
  - Auto-filled for a single service
- 4. Cost Center is always auto-filled
- 5. Select Continue

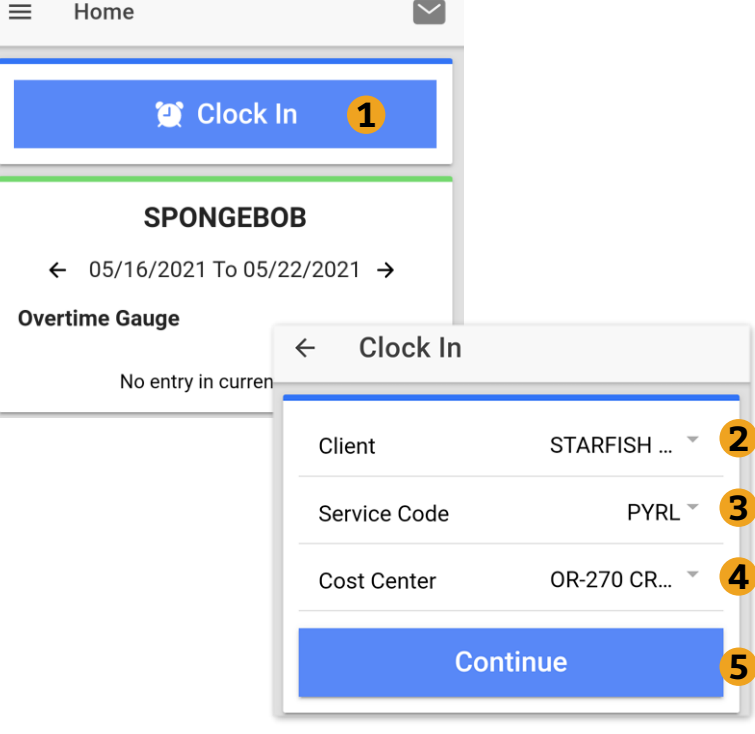

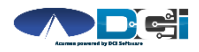

#### **Confirm Clock In**

- 1. Select Confirm Clock In
  - \* This will Start the time for the shift
- 2. Punch Confirmation
  - Clock Out page is shown with Clock In time displayed

#### **Congratulations!** You are now on the clock.

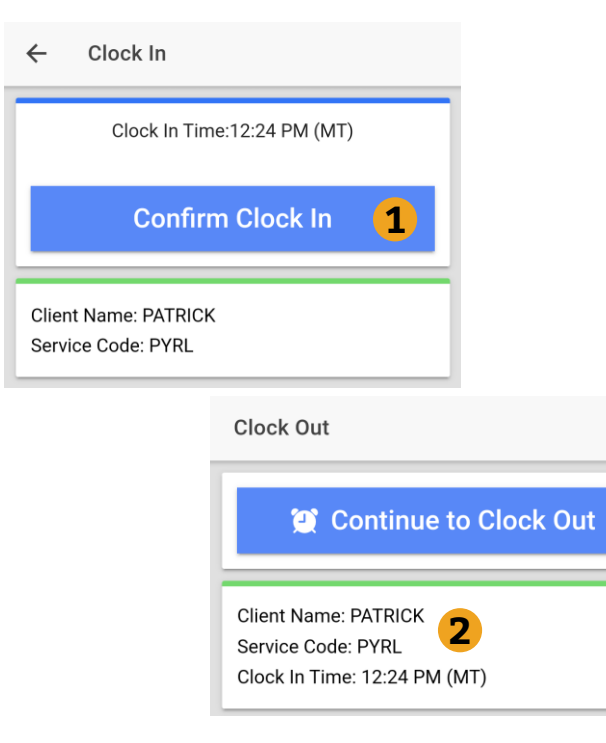

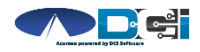

### **Clock Out on Mobile App**

#### **Employee logs into Mobile App**

- 1. Select Continue to Clock Out
- 2. Alert will ask to cofirm

| Clock Out                                                                  |                                                                                      |
|----------------------------------------------------------------------------|--------------------------------------------------------------------------------------|
| 2 Continue to Clock O                                                      | ut <b>1</b>                                                                          |
| Client Name: PATRICK<br>Service Code: PYRL<br>Clock In Time: 12:24 PM (MT) | Clock Out                                                                            |
|                                                                            | 💓 Continue to Clock Out                                                              |
|                                                                            | Client Name: PATRICK<br>Service Code: PYRL<br>Clock In Time: 12:24 PM (MT)           |
|                                                                            | Alert<br>Are you sure you want to<br>clock out current punch?<br>2<br>CANCEL CONFIRM |

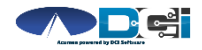

Proprietary and Confidential: Do Not Distribute

#### **Confirm Clock Out**

- 1. Notes are Optional
  - Discuss w/ ER if necessary
- 2. Select Confirm Clock Out
  - \* This will Stop the time for the shift
- 3. Punch Confirmation
  - Punch details are shown
  - Select Home when ready

#### **Congratulations!** Your shift is complete.

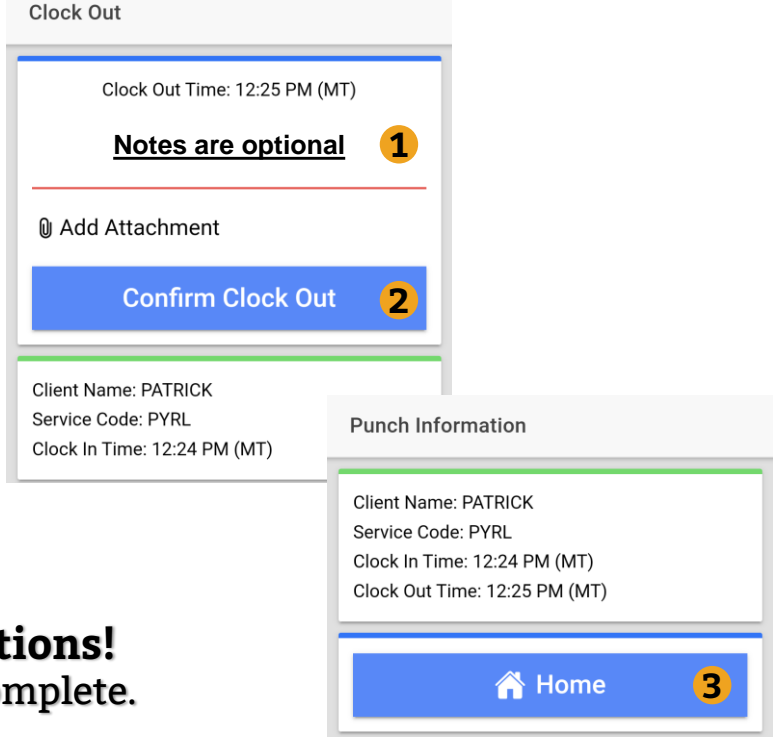

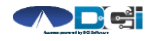

Proprietary and Confidential: Do Not Distribute

## **Review Employee Entries**

- 1. Select Menu on top left of screen
- 2. Select Entries to view list
- 3. View complete list of entries
  - Employees should verify all time is submitted
  - Employer will approve time as needed

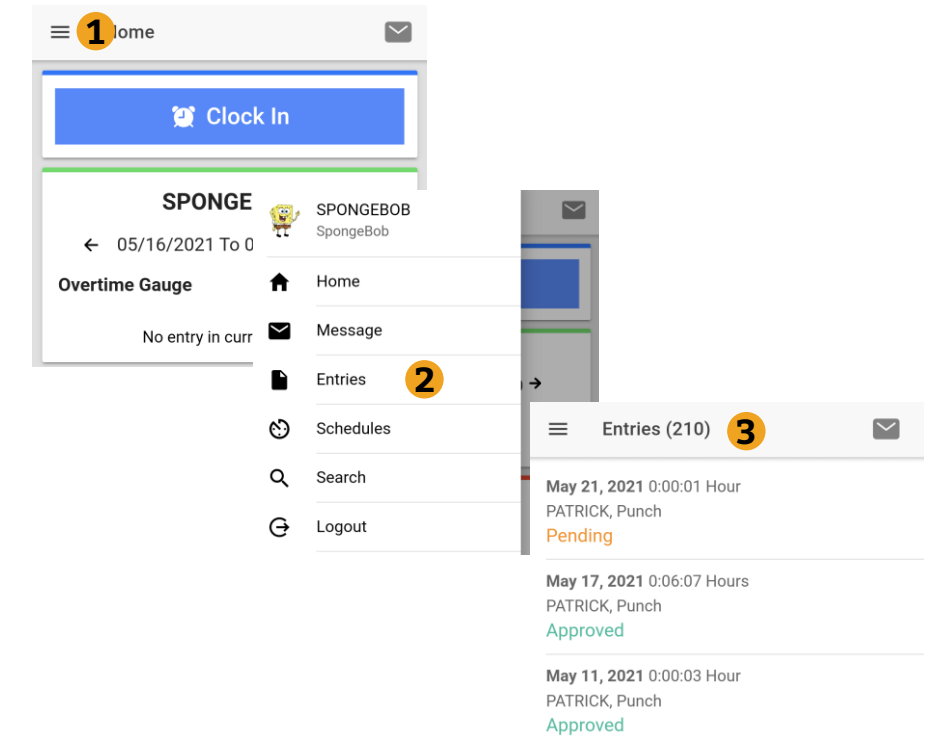

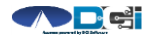

#### **Mobile App Process Timeline**

Process starts when the Employee is ready to begin their shift.

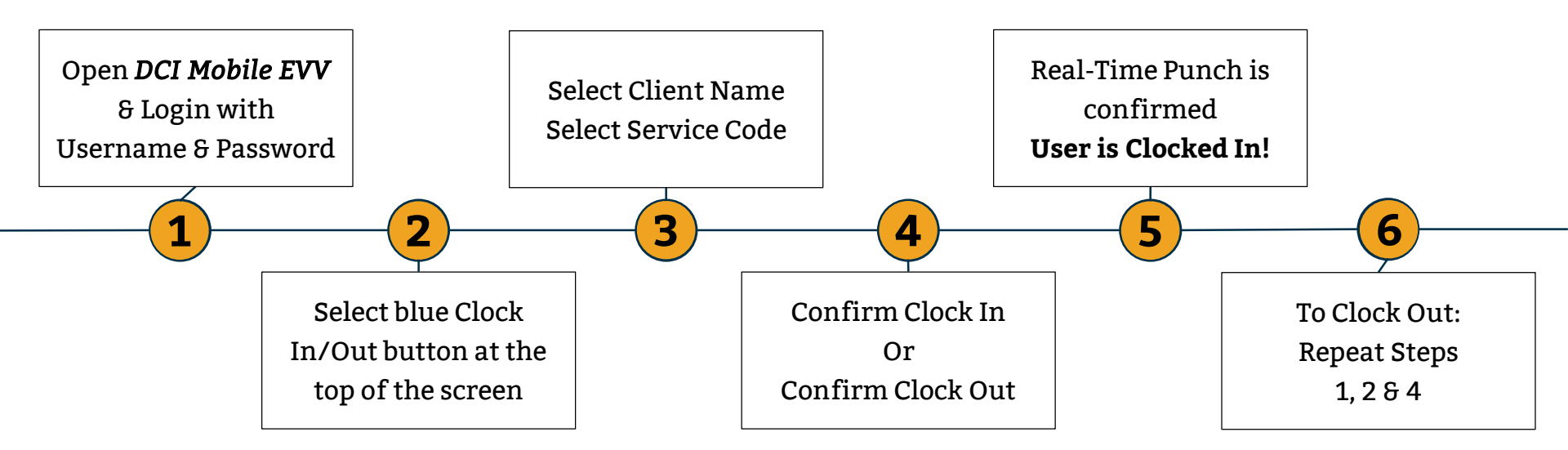

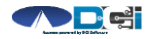

Proprietary and Confidential: Do Not Distribute

# Where to go for help?

- Utilize our <u>DCI Training Materials</u> for more help
  - This will give you a full list of Training Materials for DCI
- Contact your Acumen Agent for more help
  - Contact Customer Service if you don't know your assigned agent

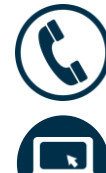

Phone: (877) 211-3738

acumenfiscalagent.com

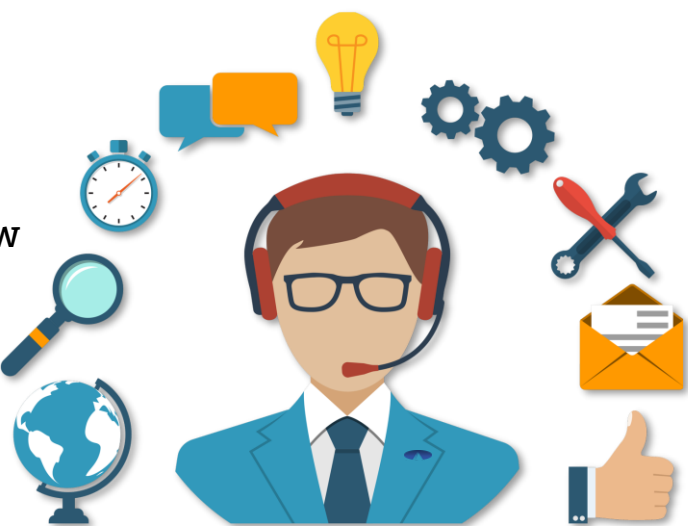

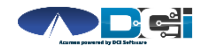

#### Thank you!

Visit the **Acumen Help Center** to learn more at: <u>acumenfiscalagent.zendesk.com</u>

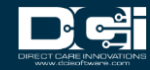